# Suggestions:

 before you use the hdd, pls make an copy of the software, you can copy it to your laptop or to another hdd, we suggest you do that because if you damaged the software by accident, you still have the software. thank you 1.How to install the VMware player software.2.How to operate the DAS system.

## **1.How to install the VMware software**

1. Please insert the moveable hard disk into your computer USB port.

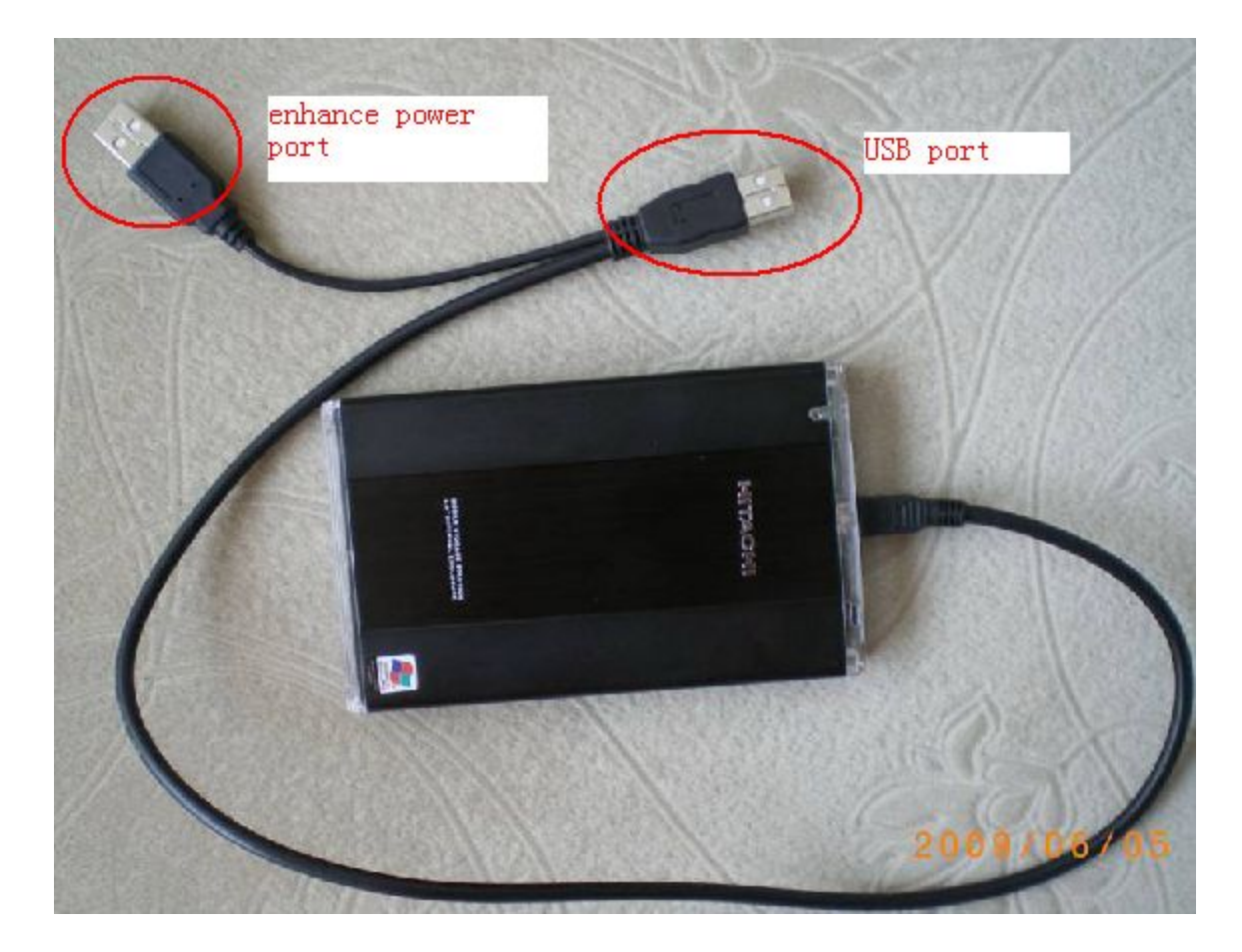

2. Install the VMware player

**Double click :** 

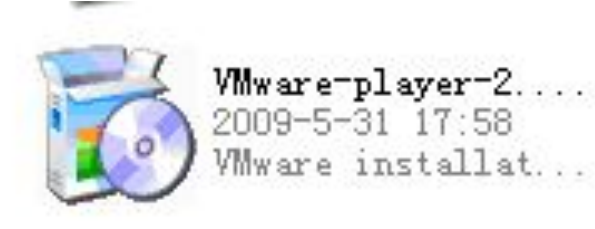

in the moveable

harddisk disk.

#### 💕 VIIvare Player

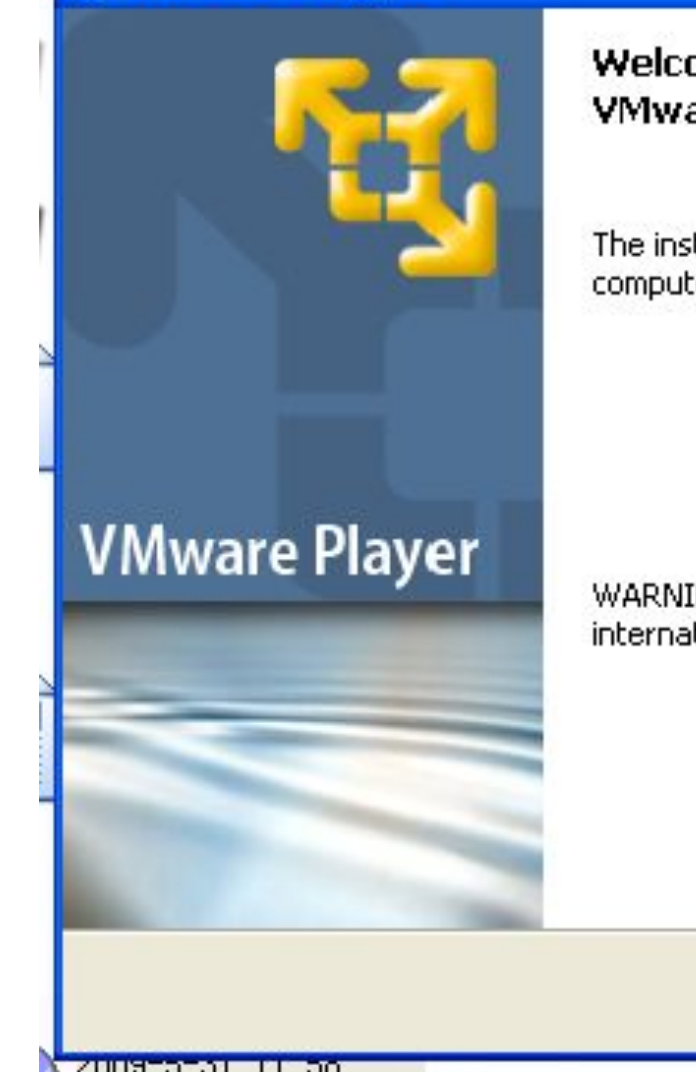

#### Welcome to the Installation Wizard for VMware Player

The installation wizard will install VMware Player on your computer. To continue, click Next.

WARNING: This program is protected by copyright law and international treaties.

Next >

Cancel

< <u>B</u>ack

| Destination Folder<br>Click Next to install to this folder, or click Change to install to a different<br>folder. |                                                  |                          |  |                |
|----------------------------------------------------------------------------------------------------|--------------------------------------------------|--------------------------|--|----------------|
|                                                                                                    | Install VMware Player t<br>C:\Program Files\VMwa | o:<br>are\VMware Player\ |  | <u>C</u> hange |
|                                                                                                    |                                                  |                          |  |                |
| tallShield -                                                                                                    |                                                  |                          |  |                |

| Configure Shortcuts                     |                      |  |
|-----------------------------------------|----------------------|--|
| Creates program shortcuts               |                      |  |
| Create shortcuts for VMware Player in t | he following places: |  |
| esktop                                  |                      |  |
| 🔽 <u>S</u> tart Menu Programs folder    |                      |  |
| Quick Launch toolbar                    |                      |  |
|                                         |                      |  |
|                                         |                      |  |
| A Metrold                               |                      |  |

|                                |                                                        | -              |
|--------------------------------|--------------------------------------------------------|----------------|
| Ready to Install the Prog      | ram<br>n installation                                  |                |
| The wizard is ready to begin   |                                                        |                |
| Click Install to begin the ins | tallation.                                             |                |
| If you want to review or ch    | nange any of your installation settings, click Back. ( | lick Cancel to |
| exit the wizard.               |                                                        |                |
|                                |                                                        |                |
|                                |                                                        |                |
|                                |                                                        |                |
|                                |                                                        |                |
|                                |                                                        |                |
|                                |                                                        |                |
|                                |                                                        |                |
| tallShield                     |                                                        |                |
|                                |                                                        |                |

### 🙀 VIIvare Player

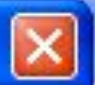

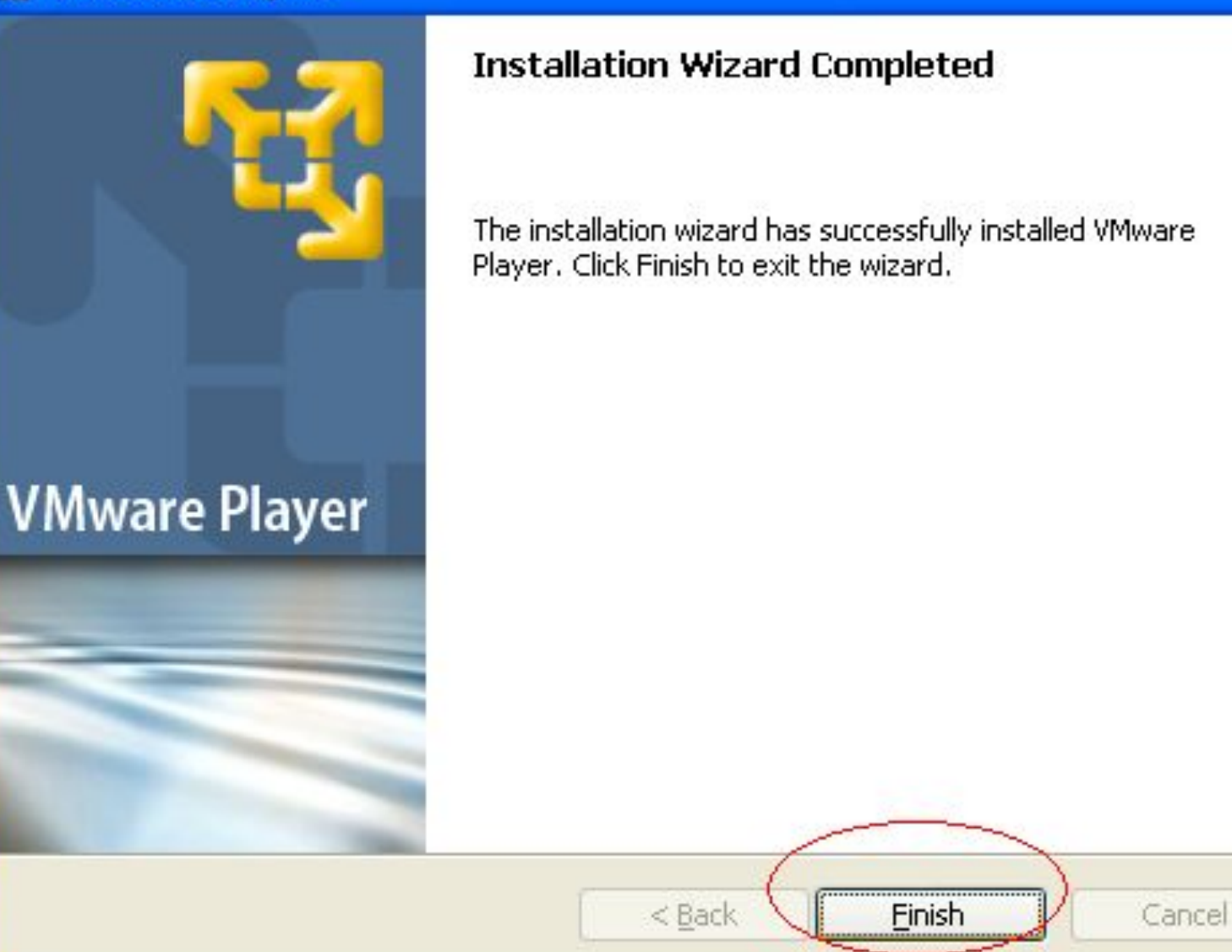

#### Click 'yes'.

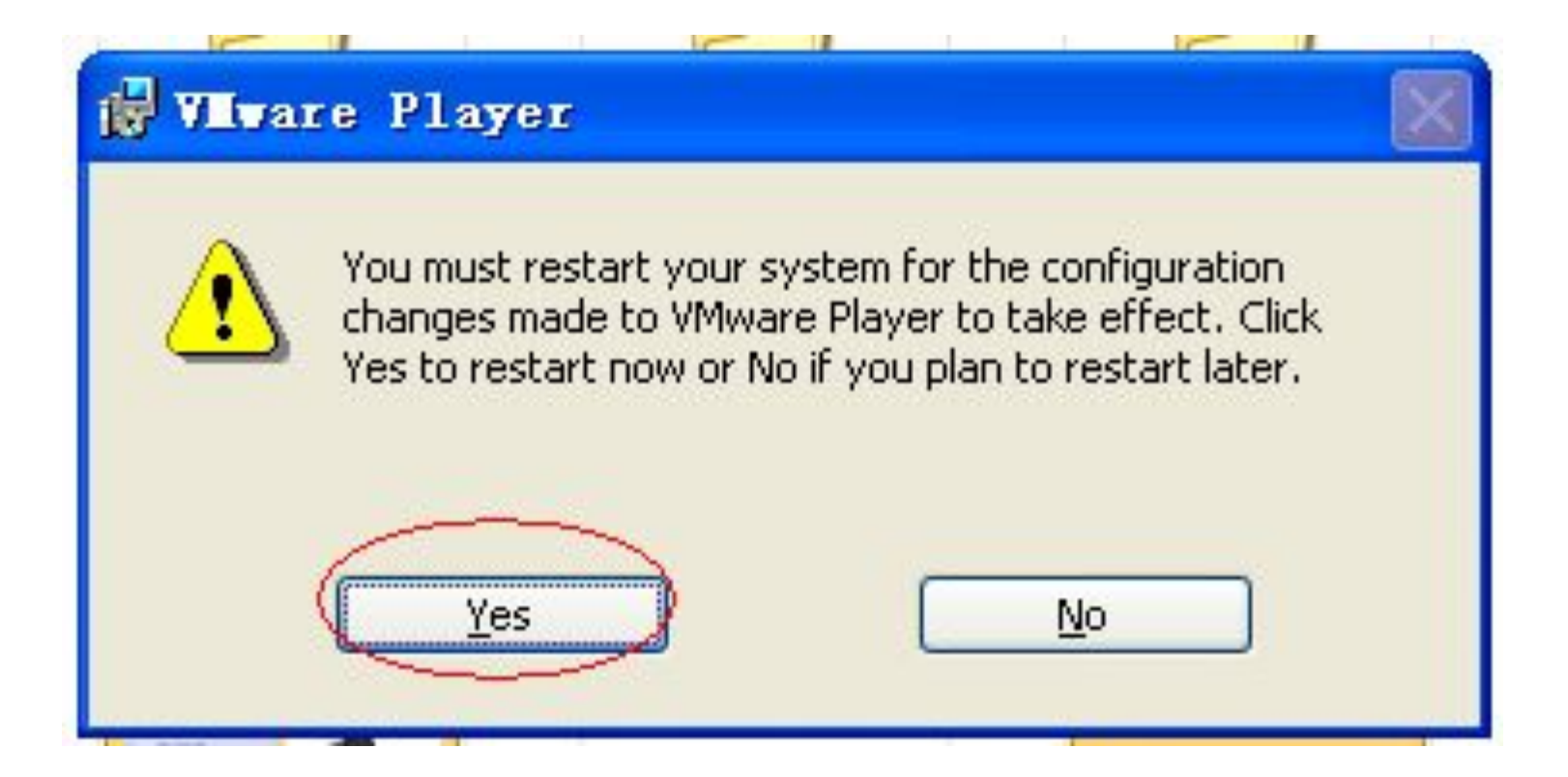

# 2. Select 'Xentry 201505 VM' folder in moveable hard

## disk-- double click 'Windows XP professional'.

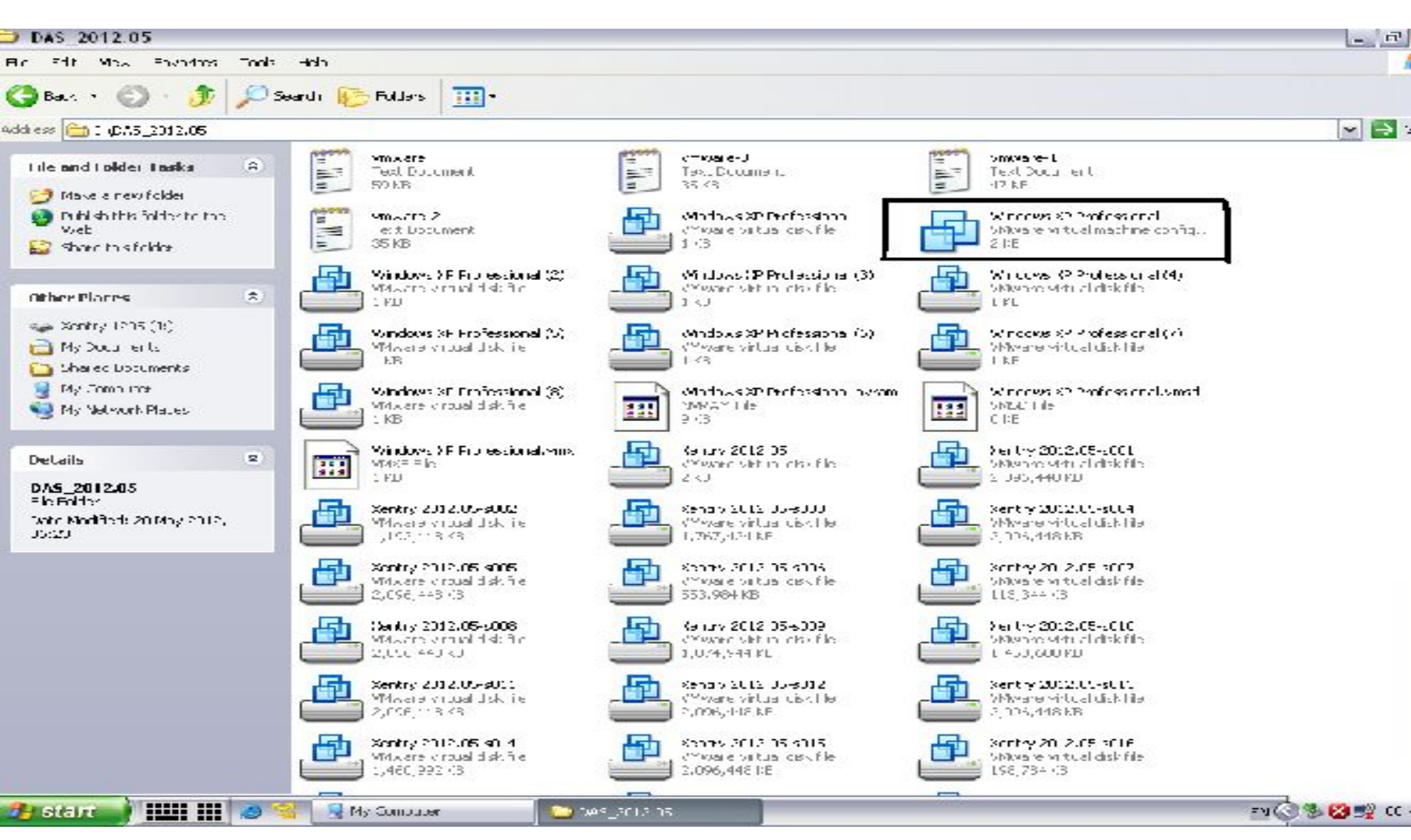

# 3.then pls click reduce momery

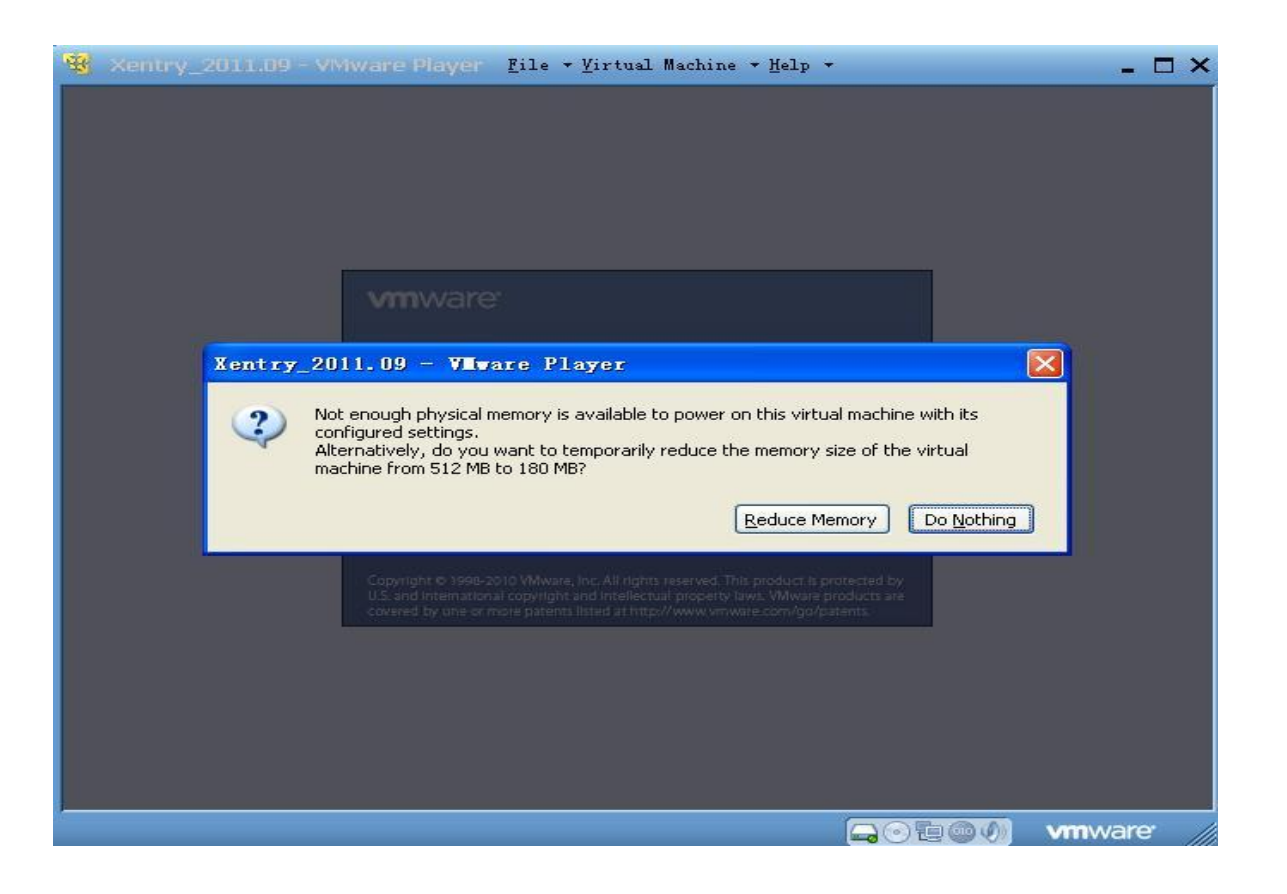

#### DAS\_0902 - VMware Player

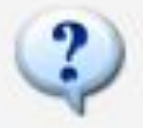

This virtual machine may have been moved or copied.

In order to configure certain management and networking features VMware Workstation needs to know which.

Did you move this virtual machine, or did you copy it? If you don't know, answer "I copied it".

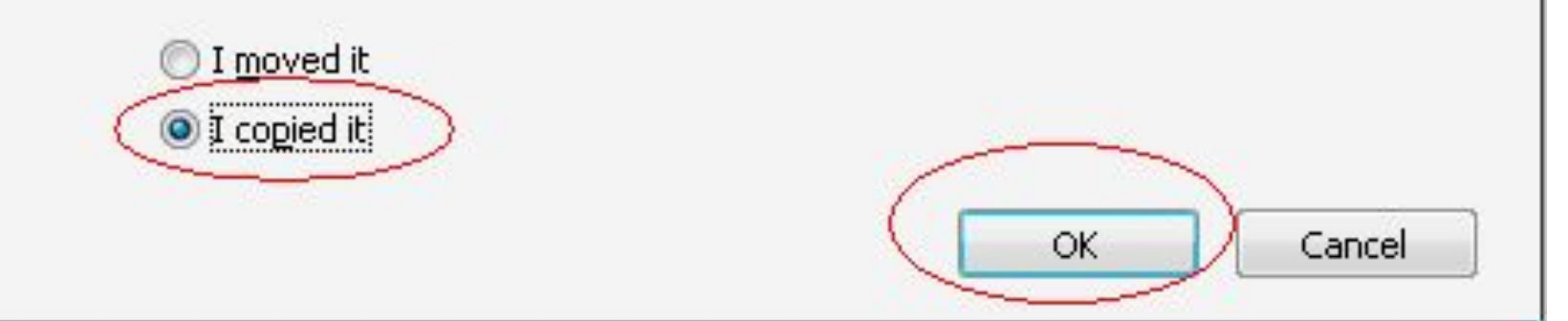

# 4. DAS system will start automatically. It will be a little slowly, Please wait patiently.

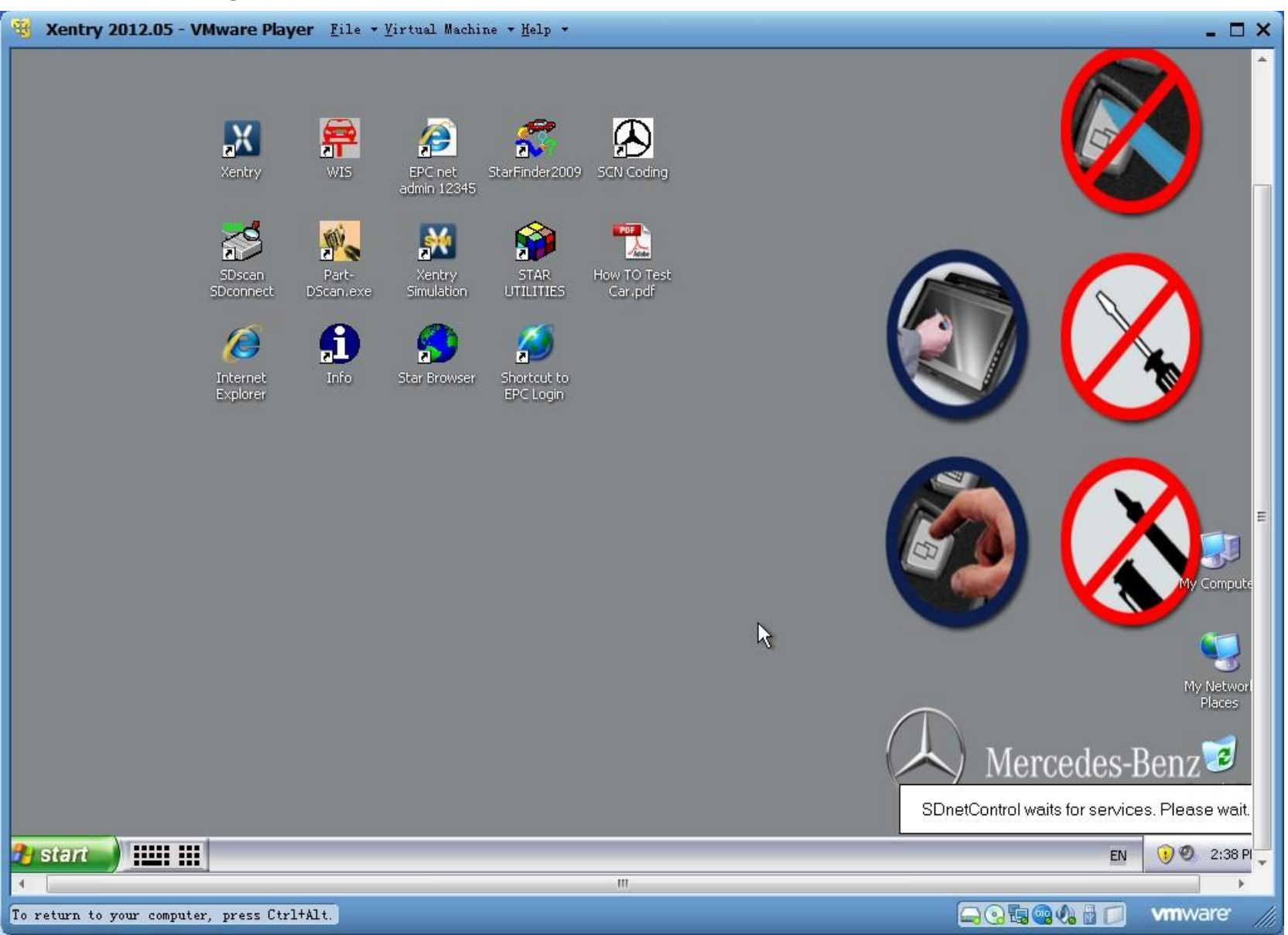

# 5. The steps of closing the virtual machine

1.pls click "Start"--- " Shut down". Then it closed safely. ☺